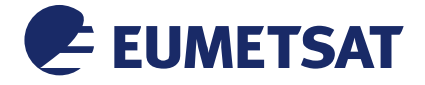

# METIS-SST-QuickStart

Doc.No.:EUM/RSP/TEN/17/902011Issue:v1ADate:2 November 2017

EUMETSAT Eumetsat-Allee 1, D-64295 Darmstadt, Germany Tel: +49 6151 807-7 Fax: +49 6151 807 555 http://www.eumetsat.int

© EUMETSAT The copyright of this document is the property of EUMETSAT.

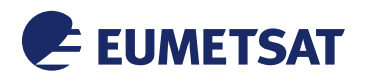

## Document Change Record

| lssue /<br>Revision | Date        | DCN. No | Changed Pages / Paragraphs                                                                   |
|---------------------|-------------|---------|----------------------------------------------------------------------------------------------|
| v1.1                | 08 Feb 2017 |         | Initial version prepared by Prasanjit Dash, Anne O'Carroll                                   |
| v1.2                | 02 Nov 2017 |         | Described additional functionalities in interactive plots,<br>Prasanjit Dash, Anne O'Carroll |

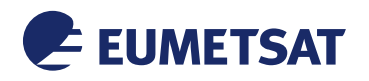

### Table of Contents

| 1 | INTRO |                                                                                     | 4 |
|---|-------|-------------------------------------------------------------------------------------|---|
|   | 1.1   | Purpose                                                                             | 4 |
|   | 1.2   | Scope                                                                               | 4 |
|   | 1.3   | Applicable Documents                                                                | 4 |
|   | 1.4   | Reference Documents                                                                 | 4 |
|   |       |                                                                                     |   |
| 2 | AN O  | VERVIEW OF MONITORING AND EVALUATION                                                | 5 |
|   | 2.1   | Objective                                                                           | 5 |
|   | 2.2   | Target satellite SST products                                                       | 5 |
|   | 2.3   | Reference SSTs                                                                      | 5 |
|   |       |                                                                                     |   |
| 3 | WEB   | PRESENTATION AND FUNCTIONALITIES                                                    | 9 |
|   | 3.1   | The Wireframe                                                                       | 9 |
|   | 3.2   | Maps. Histograms and Daily dependence: Date bar & animation                         | 0 |
|   | 3.3   | Interactive plots of time-series statistics and double differences: Functionalities | 0 |

## Table of Figures

| Figure 1: Upper panel: Night and Day Sentinel-3A SLSTR SST for 27 August 2016 (in Mollweide projection). Lower-panel: Night only OSISAF Metop-B AVHRR SST. A fixed set of diagnostic metric is used in METIS-SST, however, the choice of projection and day and night separation can be changed easily. For mapping purposes, a colour table (CT) suggested by GHRSST is used. The CT was suggested for plotting of SST differences, but is also used for SST maps in |
|----------------------------------------------------------------------------------------------------|
| METIS. It is also applied uniformly and not stretched, i.e., a particular colour corresponds to a particular value in all regional and global maps                                                                                                    |
| Figure 2: Upper panel: 0.05° latitude longitude gap-free UKMO OSTIA Global map. Middle panel:                                                                                                    |
| 0.010° CMC SSTs in the Arabian and the Red Seas. Lower-panel: CMC SST in the Caribbean                                                                                                    |
| and the Carbo Verde. All SSTs shown in the above figure are for 20 February, 20167                                                                                                    |
| Figure 3: Daytime Metop-B AVHRR SST (lower-panel in Figure 1) minus OSTIA (upper-panel in                                                                                                    |
| Figure 2). Bottom panel: the corresponding probability density function                                                                                                    |

### Table of Tables

| Table 1: List of acronyms                             | .12 |
|-------------------------------------------------------|-----|
| Table 2: Regions of interest pre-defined in METIS-SST | .12 |

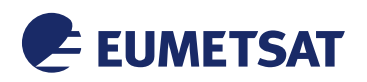

#### **1 INTRODUCTION**

Monitoring and Evaluation of Thematic Information from Space (METIS) is a global and regional monitoring and validation tool developed for the EUMETSAT Remote Sensing Products (RSP) division. The Sea Surface Temperature (SST) component of the monitoring framework is called as METIS-SST, which is intended to provide diagnostics for EUMETSAT operational SST products.

#### 1.1 Purpose

This document serves as a *Quick Start Guide* to assist users in effectively using the METIS SST website and explains the technical functionalities. This is neither a program description document nor a scientific report. The estimated training time is approximately 30 minutes.

#### 1.2 Scope

The range of audience includes the international SST community (contributors to and participants of the activities of the Group for High Resolution Sea Surface Temperature, GHRSST; <u>https://www.ghrsst.org/</u>) and those interested in understanding and using the diagnostics from the METIS-SST online tool.

The SST component of METIS (METIS-SST) is inspired by the NOAA SST Quality Monitor (SQUAM; <u>http://www.star.nesdis.noaa.gov/sod/sst/squam/</u>) and focuses on monitoring and evaluation of EUMETSAT Operational SSTs. Currently, the following three products are included: Metop-B AVHRR and IASI SSTs produced at EUMETSAT OSI SAF facility and Sentinel-3A SLSTR SST produced at EUMETSAT (see Section 2.2 for more information). However, the tool is envisioned to be scalable and capable of monitoring a wide range of RSP products and has both global and regional capabilities. It is also used internally for testing products and assessing algorithm performances.

The Copernicus Sentinel-3A products are monitored in METIS-SST and inter-compared with other well-established EUMETSAT SSTs that serve as benchmarks.

#### **1.3** Applicable Documents

| AD-1 | EUMETSAT Sentinel-3 Mission I<br>Implementation Plan, S3-PL-ESA-SY-020                                       | Performance EUM/LEO-SEN3/PLN/14/756933<br>65. v2                                                                                       |  |  |
|------|----------------------------------------------------------------------------------------------------|----------------------------------------------------------------------------------------------------|--|--|
| AD-2 | Memorandum: EUMETSAT Copernicus<br>Performance interactive website                                           | Mission EUM/RSP/MEM/15/836155                                                                                                    |  |  |
| 1.4  | <b>Reference Documents</b>                                                                                   |                                                                                                    |  |  |
| RD-1 | The SST Quality Monitor (SQUAM)                                                                              | Dash et al., 2010<br>J. of Atm. & Oceanic Tech., <b>27</b> , 1899-1917<br><u>http://dx.doi.org/10.1175/2010JTECH0756.1</u>             |  |  |
| RD-2 | GHRSST Analysis Fields Inter<br>Comparisons: Part 2. Near real-time<br>web-based Level 4 SST Quality Monitor | Dash et al., 2012<br>Deep Sea Research-II., <b>77-80</b> , 31-43<br><u>http://dx.doi.org/10.1016/j.dsr2.2012.04.002</u>                |  |  |
| RD-3 | NOAA SQUAM website                                                                                           | http://www.star.nesdis.noaa.gov/sod/sst/squam/                                                                                         |  |  |
| RD-4 | The accuracy of SST retrievals from<br>Metop-A IASI & AVHRR using the<br>EUMETSAT OSI-SAF matchup dataset    | O'Carroll <i>et al.</i> , 2012<br><i>Rem Sens of Env.</i> , <b>126</b> , 184-194<br><u>http://dx.doi.org/10.1016/j.rse.2012.08.006</u> |  |  |

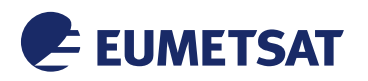

#### 2 AN OVERVIEW OF MONITORING AND EVALUATION

#### 2.1 Objective

The objective is to ensure that the product performance specifications are met and/or exceeded in a full range of retrieval conditions, and to identify anomalous incidents. All analyses are performed in both global and regional areas of interest.

#### 2.2 Target satellite SST products

- Sentinel-3A SLSTR WST (L2P) SST. Also, 5 SLSTR internal (WCT) products will be internally analysed.
- Metop-B AVHRR (EUMETSAT OSI SAF) for bench-marking and it is also a good contender.
- Metop-B IASI (EUMETSAT OSI SAF) for bench-marking purposes because of its stability. It is also used as a *transfer standard* in double differences.

The above is an initial list and will expand with time.

#### 2.3 Reference SSTs

- Compare satellite SSTs against global Level 4 (L4) reference SST fields: CMC 10 km, OSTIA 5km, and OSTIA monthly mean climatology.
- Validate satellite SSTs against quality-controlled *in situ* SSTs. The matches are to be generated by Felyx (Coriolis data) under a federated project with the EUMETSAT OSI SAF. Alternatively, quality controlled data from the NOAA *in-situ* Quality Monitor *iQuam*; <u>http://www.star.nesdis.noaa.gov/sod/sst/iquam/</u>) can be explored if additional resources are required or for a parallel comparison.

The Level-4 products have a daily update cycle (OSTIA, CMC) and the OSTIA monthly climatological SST is a 30 years average. The *in situ* SSTs have exact time, hence, are more appropriate for 'validation' of satellite SST. However, L4 SSTs are useful for monitoring stability, geophysical dependency with correlated parameters, performance of cloud detection algorithms and product inter-comparison through double differences.

Figure 1 show target satellite SSTs (separated by day and night) and Figure 2 shows an example L4 reference SST. Figure 3 shows the difference between satellite SST and Level-4 SST, and also the corresponding probability distribution functions. Critical parameters are annotated on the histogram for continuous and automated monitoring.

In the METIS web page, such Maps and Histograms are shown for different combinations of Reference and Satellite products and for **16 ROIs**. The statistical parameters annotated on the PDF (Fig 3, bottom-panel) are monitored in time. Also, the mean and standard deviations of "SST – REF" are monitored as a function of correlative parameters.

With this much of required background, the METIS-SST web-functionalities, which form the main purpose of this document, are described next.

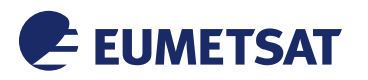

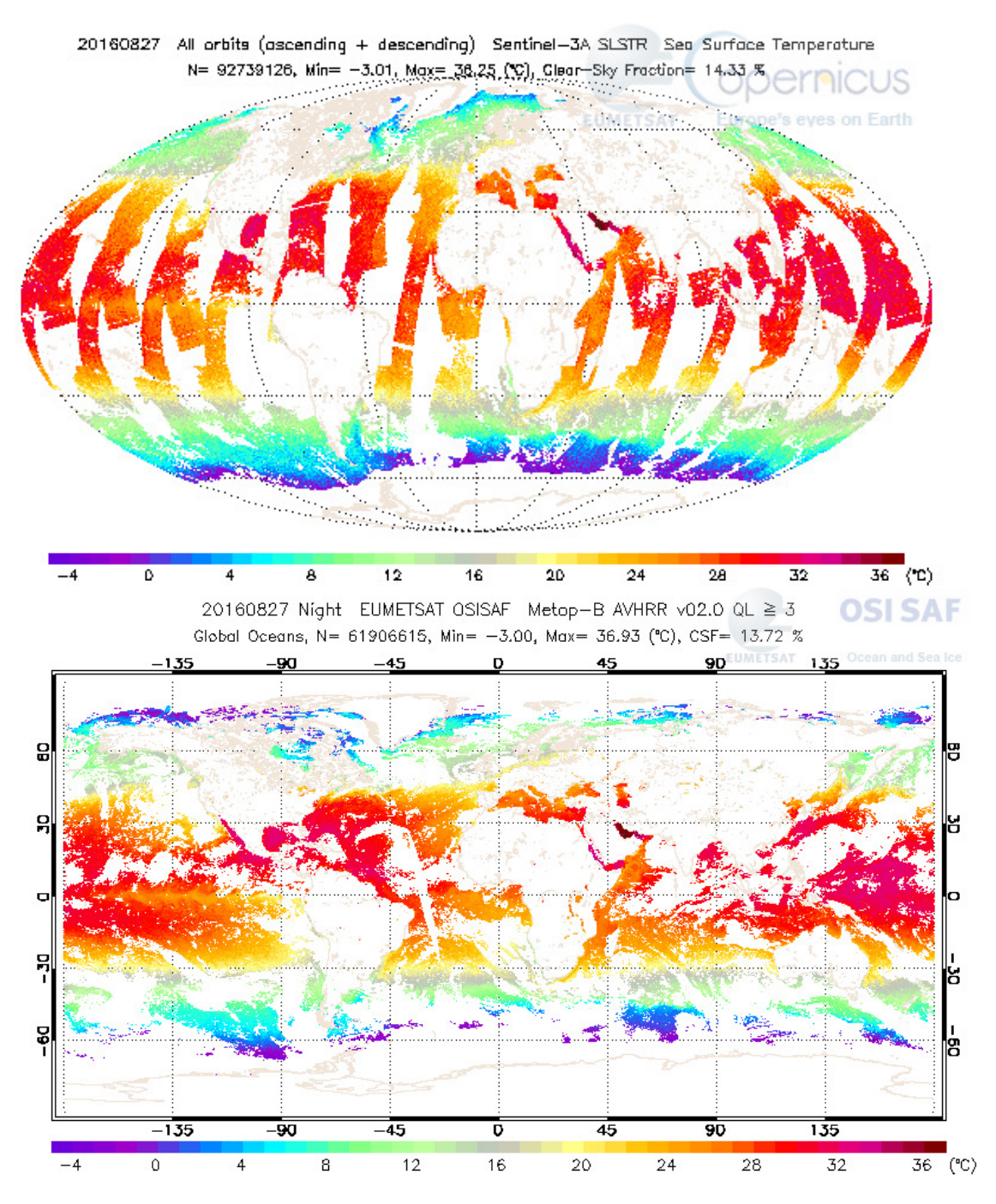

Figure 1: Upper panel: Night and Day Sentinel-3A SLSTR SST for 27 August 2016 (in Mollweide projection). Lower-panel: Night only OSISAF Metop-B AVHRR SST. A fixed set of diagnostic metric is used in METIS-SST, however, the choice of projection and day and night separation can be changed easily. For mapping purposes, a colour table (CT) suggested by GHRSST is used. The CT was suggested for plotting of SST differences, but is also used for SST maps in METIS. It is also applied uniformly and not stretched, i.e., a particular colour corresponds to a particular value in all regional and global maps.

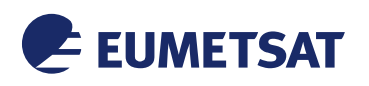

-90

-75

8

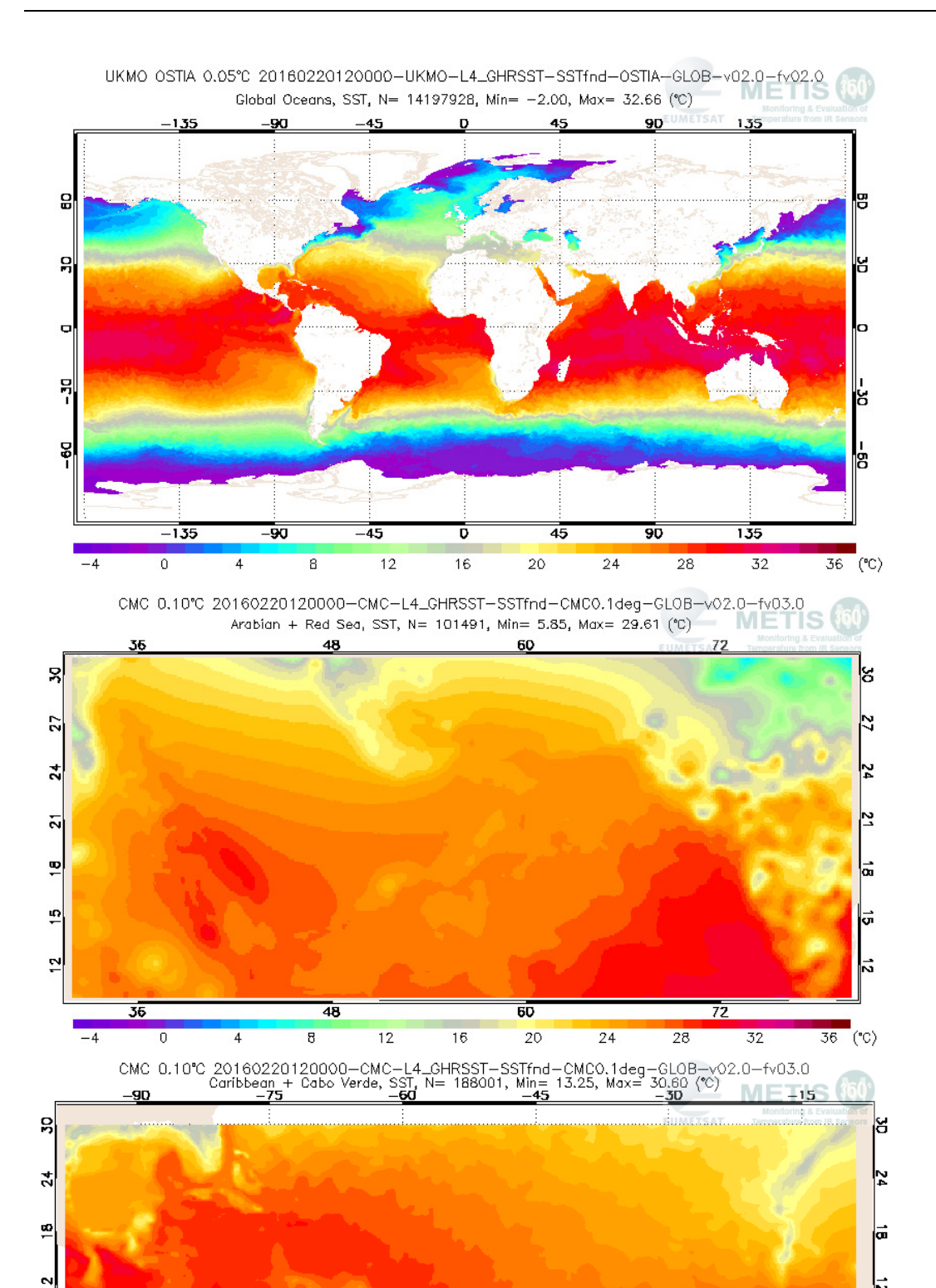

Figure 2: Upper panel: 0.05° latitude longitude gap-free UKMO OSTIA Global map. Middle panel: 0.010° CMC SSTs in the Arabian and the Red Seas. Lower-panel: CMC SST in the Caribbean and the Carbo Verde. All SSTs shown in the above figure are for 20 February, 2016. Page 7 of 12

16

-45

20

-30

28

24

-15

32

36 (°C)

-60

12

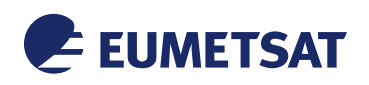

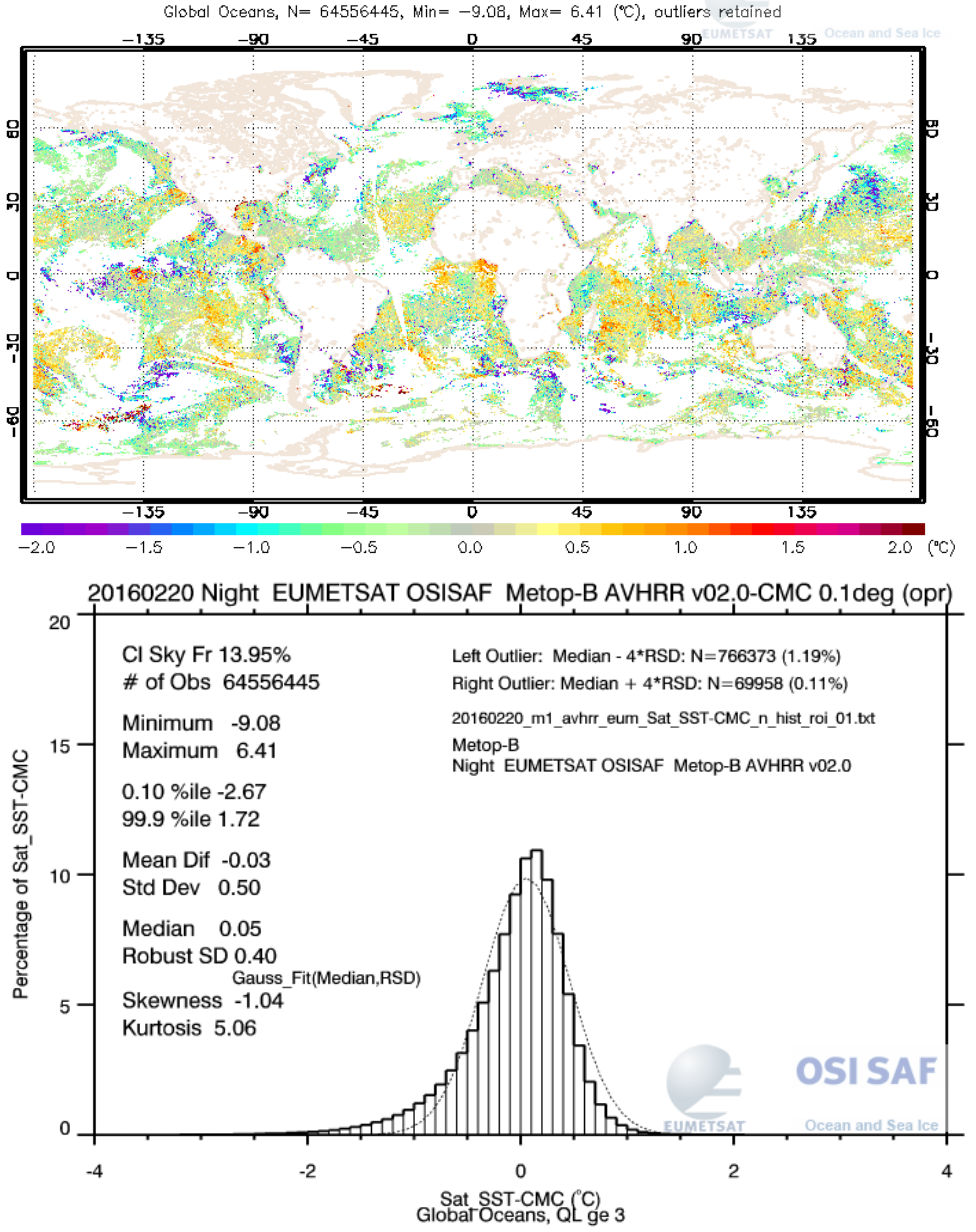

20160220 Night EUMETSAT OSISAF Metop-B AVHRR v02.0 - CMC 0.1deg (opr) SI SAF Global Oceans, N= 64556445, Min= -9.08, Max= 6.41 (°C), outliers retained

Figure 3: Daytime Metop-B AVHRR SST (lower-panel in Figure 1) minus OSTIA (upper-panel in Figure 2). Bottom panel: the corresponding probability density function.

In the next Section (Section 3), the organization of the web-page is shown graphically (Section 3.1., the wireframe), along with the functionalities.

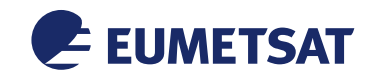

#### **3 WEB PRESENTATION AND FUNCTIONALITIES**

#### 3.1 The Wireframe

| Logo 1                                                                                                    |                                                                                                    | Banner                                                                                                    |                                                                                                    | Logo 2 (opt                | ional)                                                                                                    |
|----------------------------------------------------------------------------------------------------|----------------------------------------------------------------------------------------------------|----------------------------------------------------------------------------------------------------|----------------------------------------------------------------------------------------------------|----------------------------|----------------------------------------------------------------------------------------------------|
| Link to Home, i.e.<br>METIS Gallery                                                                                                    | SST monitor<br>page (active)                                                                                                | Placeholders for other<br>EDRS (e,g., OC)                                                                                                    | Ancillary info for active EDR (drop-down)                                                                                                    |                            |                                                                                                    |
| Monitoring metric options<br>Map<br>Histogram<br>Time-series<br>Double differences<br>Dependences<br>(more can be added later)<br>Secondary Metric options:<br>what type of map?<br>timeseries of which parameter?<br>dependence of what vs what?<br>(this part will give users<br>the interactive control for<br>choosing statistical parameter) | DISPLAY<br>Products<br>Maps<br>Histogram<br>Time-seri<br>Double d<br>Daily dep<br>Maps and H<br>Time-series<br>are rendered | AREA (CANVAS) ' info ns es of statistical parameter ifferences (for cross-platfor endence of residuals vs c histograms are pre-generated s and dependence are interactive and on the computer screen with lisplay above, e.g., -DD) option for maps, histograms, d nge bar for interactive plots; choice nation about: Last update Copy | rs<br>prm comparison and Day-N<br>orrelating parameters<br>tatic plots in PNG format<br>/e plots, i.e., pre-generated text f<br>dygraph.<br>epepdences, animation option for a d<br>to download interactive plot as CSV<br>/right Contact Social media | light estimation)<br>files | USERS' CHOICES:<br>Region of Interest<br>Reference SST<br>Outlier condition<br>Day/Night scene<br>Satellite<br>(this part will give users<br>the interactive control for<br>their ROI & Satellites) |

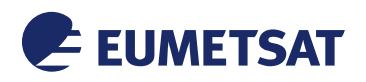

#### 3.2 Maps, Histograms and Daily dependence: Date bar & animation

The objective is to ensure that the product performance specifications are met and/or exceeded in a full range of retrieval conditions, and to identify anomalous incidents. All analyses are performed in both global and regional areas of interest.

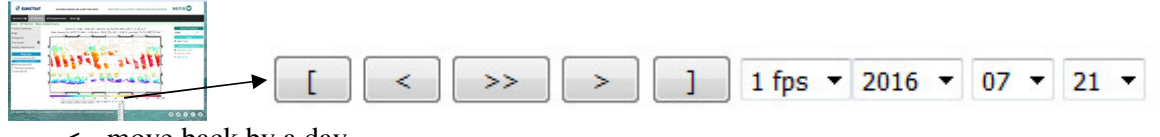

- < move back by a day
- > move ahead by a day
- >> move ahead continuously at a set speed
- 1 fps menu to set speed: 1/2/4 files per second; actual speed is network dependent
- 2016 dropdown menu for Year
  - 07 dropdown menu for Month
  - 21 dropdown menu for Day

#### How to set animation:

- · select a start date of your choice for the animation
- click on the Left Marker [
- select an end date of your choice for the animation (later than the start date)
- click on the Right Marker ]
- select a speed; default is 1 fps
- click on the play button >>

#### 3.3 Interactive plots of time-series statistics and double differences: Functionalities

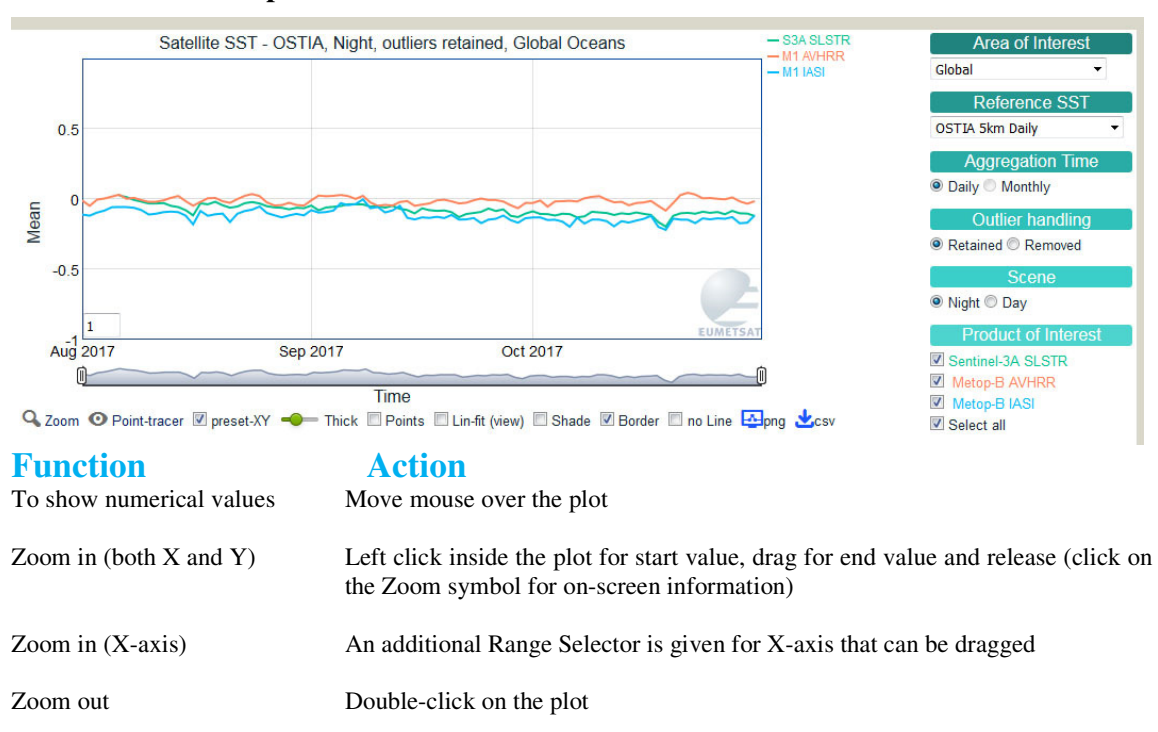

Smooth plots in x-direction Specify in bottom-left box and hit enter (click outside plot in Opera, IE)

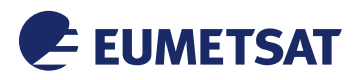

| Pan (when plot is zoomed in) | Hold down Shift key and drag to pan                                                                                                    |  |  |
|------------------------------|----------------------------------------------------------------------------------------------------|--|--|
| Point tracer                 | When zoomed in X-axis, individual points are visible on mouse hover. Click on<br>any point of interest; the selected satellite product, region of interest (RoI),<br>reference product, day/night condition will be captured and displayed as a line<br>below the plot. Then click on Map or Histogram or Dependence menu to<br>directly get to the corresponding plot (click on the Point Tracer Eye symbol for<br>on-screen information). |  |  |
| Axes range selection         | Preset axes ranges help in inter-comparison; if de-selected, the currently selected x-range will remain (heuristic used for y-axis variation)                                                                                                    |  |  |
| Thick                        | Drag the slider in either left or right direction, to decrease or increase the thickness of the lines (and points if shown).                                                                                                    |  |  |
| Points                       | Show/hide individual data points                                                                                                    |  |  |
| LinFit                       | Over-plot a linear fit for the displayed data (calculated on the fly).                                                                                                    |  |  |
| Shade                        | Show/hide shading                                                                                                    |  |  |
| Border                       | Show/hide graph border                                                                                                    |  |  |
| no Line                      | Show/hide line. If this is selected, the display of points will be turned on by default (else nothing is seen). May be useful for data with irregular interval.                                                                                                    |  |  |
| Export display area to PNG   | click on "screen" icon and PNG will show in a pop-up; save (allow pop-ups)                                                                                                    |  |  |
| Save underlying data in text | click on "download" icon and '*.csv' file will be downloaded                                                                                                    |  |  |
| Product selection            | display of a product can be toggled using 'checkbox' under 'Product of Interest'                                                                                                    |  |  |

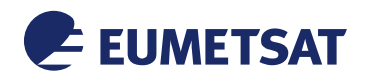

#### METIS-SST Quick Start Guide

| AVHRR    | Advanced Very High Resolution Radiometer                                |  |  |
|----------|-------------------------------------------------------------------------|--|--|
| AOT      | Aerosol Optical Thickness (aka. Aerosol optical depth)                  |  |  |
| BT       | Brightness Temperature                                                  |  |  |
| CMC      | Canadian Meteorological Centre                                          |  |  |
| EUMETSAT | European Organization for the Exploitation of Meteorological Satellites |  |  |
| GHRSST   | Group for High Resolution Sea Surface Temperature                       |  |  |
| IASI     | Infrared Atmospheric Sounding Interferometer                            |  |  |
| iQuam    | In situ Quality Monitor (NOAA NESDIS STAR)                              |  |  |
| IR       | Infrared                                                                |  |  |
| LST      | Land Surface Temperature                                                |  |  |
| METIS    | Monitoring & Evaluation of Thematic Information from Space              |  |  |
| NOAA     | National Oceanic and Atmospheric Administration                         |  |  |
| NRT      | Near-Real Time                                                          |  |  |
| OC       | Ocean Colour                                                            |  |  |
| OSTIA    | Operational Sea Surface Temperature and Sea Ice Analysis                |  |  |
| QC       | Quality Control                                                         |  |  |
| QF       | Quality Flag                                                            |  |  |
| QA       | Quality Assurance                                                       |  |  |
| RMSE     | Root-Mean Squared Error                                                 |  |  |
| ROI      | Regions of Interest (see Table 2)                                       |  |  |
| RTM      | Radiative Transfer Model                                                |  |  |
| SEVIRI   | Spanning Enhanced Visible and Infrared Imager                           |  |  |
| SNR      | Signal to Noise Ratio                                                   |  |  |
| SLSTR    | Sea and Land Surface Temperature Radiometer                             |  |  |
| SQUAM    | SST Quality Monitor (NOAA NESDIS STAR)                                  |  |  |
| SRF      | Spectral Response Function                                              |  |  |
| SST      | Sea Surface Temperature                                                 |  |  |
| SD       | Standard Deviation                                                      |  |  |
| TOA      | Top Of Atmosphere                                                       |  |  |
| TPW      | Total Precipitable Water                                                |  |  |
| UTC      | Universal Time Coordinated                                              |  |  |
| WS       | Wind Speed                                                              |  |  |

#### Table 1: List of acronyms

Region of Interest (ROI) - this Monitor

| ROI | Name                                                                     | ≡OSI SAF    | Lat range   | Lon range     | Importance                                   |
|-----|--------------------------------------------------------------------------|-------------|-------------|---------------|----------------------------------------------|
| 01  | Global                                                                   | global      | 90 N - 90 S | 180 W - 180 E | overall performance                          |
| 02  | Arctic                                                                   | 2           | 90 N - 63 N | 180 W - 180 E | shallow, icy, low evap                       |
| 03  | Southern                                                                 | 3           | 40 S - 79 S | 180 W - 180 E | cold + warm mixing                           |
| 04  | Black Caspian                                                            | 4           | 47 N - 37 N | 27 E - 55 E   | largest enclosed inland                      |
| 05  | Baltic                                                                   | 5           | 67 N - 50 N | 2 E - 31 E    | large brackish water                         |
| 06  | Northwest Atlantic                                                       | 6           | 67 N - 30 N | 40 W - 95 W   | slope waters, Gulf stream                    |
| 07  | Northeast Atlantic                                                       | 7           | 67 N - 30 N | 40 W - 2 E    | biodiverse, thermohaline                     |
| 08  | West + East Mediterranean<br>(exclude Atlantic & Black Sea from the box) | 8+9         | 46 N - 30 N | 6 W - 37 E    | land-enclosed<br>high evaporation & salinity |
| 09  | Caribbean + Cabo Verde                                                   | 10+11       | 30 N - 9 N  | 98 W - 9 W    | Saharan dust                                 |
| 10  | Brazil + Gulf of Guinea + S. Atlantic                                    | 12+13+14    | 10 N - 40 S | 63 W - 20 E   | warm current, oil & gas                      |
| 11  | Northeast + Northcentral + Northwest Pacific                             | 15+16+17    | 67 N - 10 N | 106 E - 82 W  | subtropical gyre, CO <sub>2</sub> sink       |
| 12  | North + South Tropical Pacific                                           | 18+19 (ext) | 30 N - 30 S | 134 E - 76 W  | El Niño (La Niña), Niño 4 & 3                |
| 13  | Warm pool Pacific                                                        | 20          | 20 N - 10 S | 105 E - 160 E | warmest (local) SST                          |
| 14  | Southcentral + Southeast + Australia Pacific                             | 21+22+23    | 10 S - 40 S | 105 E - 70 W  | subtropical gyre                             |
| 15  | Central Indian Ocean                                                     | 24          | 10 N - 40 S | 20 E - 105 E  | warm ocean                                   |
| 16  | Arabian + Red Sea                                                        | 25+26       | 31 N - 10 N | 32 E - 80 E   | Monsoon, dust, Oil & gas                     |

Table 2: Regions of interest pre-defined in METIS-SST.